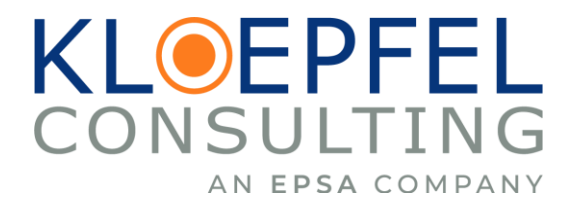

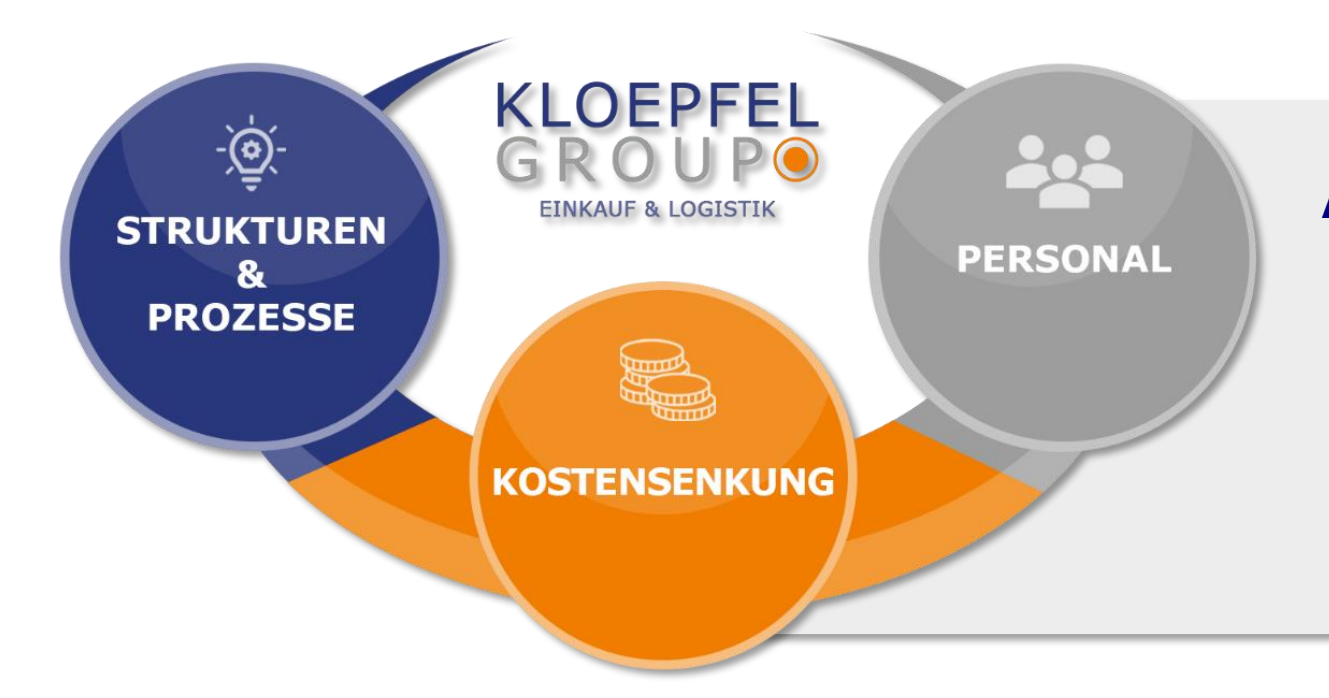

### Anleitung zur Registrierung in unserer Lieferantendatenbank

Instructions for registering in our supplier portal

... Wir reden nicht. Wir setzen um!

... We don't just talk. We implement!

Group member of

epsa\*

KOSTENSENKUNG

# **Einführung / Introduction**

#### Sehr geehrter Lieferant,

wir freuen uns, dass Sie unser Lieferant sind und wir freuen uns auf neue Geschäftsmöglichkeiten mit Ihnen.

Die Kloepfel Gruppe hat sich für den Einsatz einer webbasierten Lieferantendatenbank entschieden, um die Kommunikation zwischen Lieferanten und der Kloepfel Gruppe effizienter zu gestalten.

Sie haben eine Einladung erhalten, sich im System zu registrieren. Nach erfolgreicher Registrierung und Prüfung erhalten Sie eine Aufnahmebestätigung.

### 

Dear Supplier,

we are happy to have you as our supplier and we are looking forward to new business opportunities with you.

Kloepfel Group decided to use a web-based supplier database to improve the communication between suppliers and Kloepfel Group.

You received an invitation to register in the system. After successful registration and examination, you will receive a confirmation of admission.

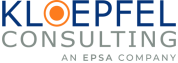

# **Inhalt / Contents**

### **Registrierung** *Registration Process*

Anmeldung

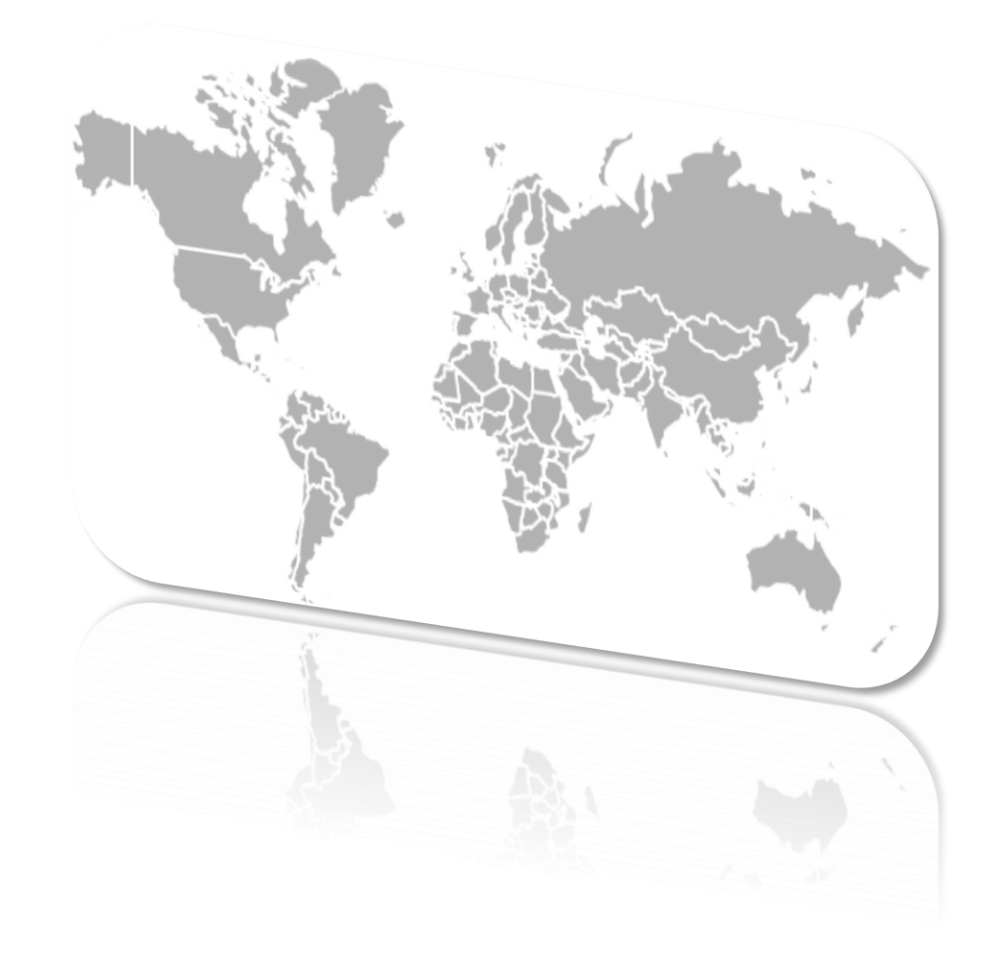

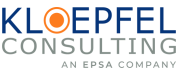

Sobald wir Ihren Registrierungsprozess eingeleitet haben, erhalten Sie die folgende E-Mail:

| KLOEPFEL<br>CONSULTING                                                                                                    |
|----------------------------------------------------------------------------------------------------|
| Hallo!                                                                                                    |
| Sehr geehrte Damen und Herren,                                                                                                    |
| Die Kloepfel Consulting GmbH ist eine mehrfach ausgezeichnete Einkaufsberatung, eine<br>der am schnellsten wachsenden Beratungsgesellschaften für Einkaufs- und Supply Chain<br>Optimierung für mittelständische Unternehmen. Weitere Informationen zu Kloepfel<br>Consulting, Vorteile, Intentionen finden Sie in unserer Präsentation auf der Startseite<br>unseres Tools. |
| Im Rahmen unserer aktiven Kundenprojekte möchten wir eine qualifizierte technische<br>Lieferantendatenbank erweitern und Sie gerne dazu einladen, was selbstverständlich für<br>Sie kostenfrei ist, mit dem Ziel Sie gezielt mit passenden Produkten anzusprechen.                                                                                                    |
| Mit Ihren Daten können wir Ihr Unternehmen im Vorfeld auf Eignung der Projekte prüfen.<br>Das heißt, Sie erhalten Anfragen aus unserem Hause, die Sie zu 100% durchführen<br>können. Dadurch sparen Sie viel Zeit und können mit der eingesparten Zeit effizienter an<br>den Projekten arbeiten.                                                                             |
| Um Ihre Daten und Fertigungsmöglichkeiten an uns zu übermitteln, Klicken Sie auf den<br>Button "Jetzt registrieren" und füllen Sie das hinterlegte Formular aus. Beim Speichern<br>werden die Daten automatisch an uns übermittelt.                                                                                                    |
| þetzt registrieren Klicken Sie hier                                                                                                    |

Once we have initiated your registration process, you will receive the following email:

#### KLOEPFEL CONSULTING

#### Hello!

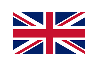

Dear Sir or Madam,

Kloepfel Consulting GmbH is an award-winning purchasing consultancy, one of the fastest growing consulting companies for purchasing and supply chain optimization for medium-sized companies. For more information about Kloepfel Consulting, advantages, intentions, please have a look at our presentation on the homepage of our tool.

As part of our active customer projects, we would like to expand our qualified technical supplier database and invite you to be part of it, which is of course free of charge for you, with the aim of addressing you specifically with suitable products.

With your data, we can check the suitability of your company for current projects. That means you will receive inquiries from our house, which you can carry out 100%. This saves you a lot of time and you can work more efficiently on the projects with the time saved.

To submit your data and production options to us, click the "Register now" button and fill out the stored form. The data is automatically transmitted to us when it is saved.

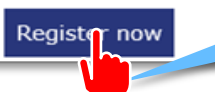

Click this button

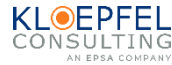

### Startseite / Landing Page

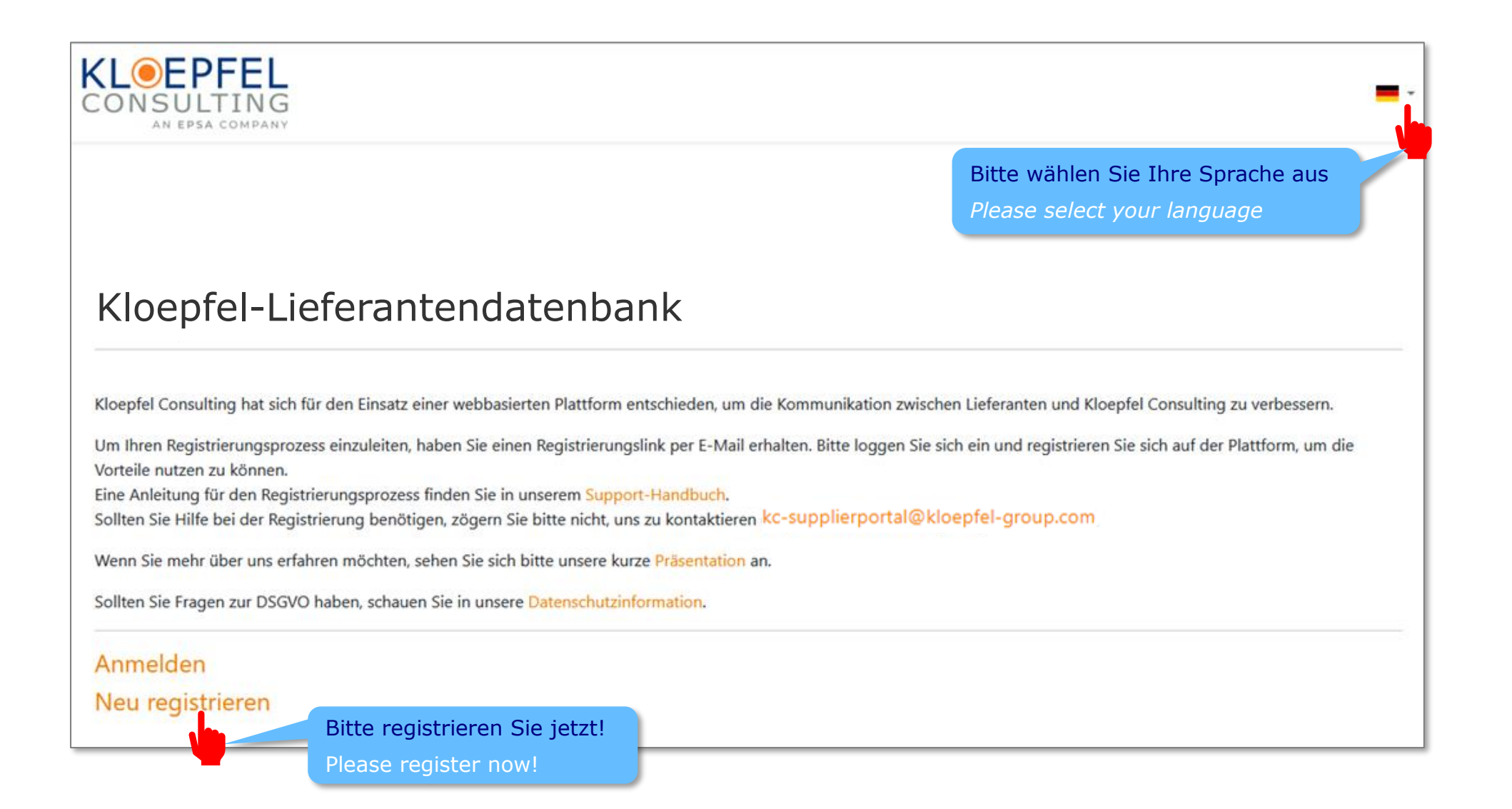

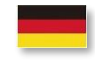

# Sie werden nun zum Anmeldeformular weitergeleitet. Bitte wählen Sie die Sprache (DE oder EN) und füllen Sie das Formular vollständig aus.

You will now be redirected to the registration form. Please select the language (DE or EN) and fill out the form completely.

| KLOEPFEL<br>CONSULTING          |                                                                  | - |
|---------------------------------|------------------------------------------------------------------|---|
| Registrierungsformular<br>Konto | Bitte wählen Sie Ihre Sprache aus<br>Please select your language |   |
| Anrede*                         |                                                                  |   |
| Vorname*                        |                                                                  |   |
| Nachname*                       |                                                                  |   |
| E-Mail*                         |                                                                  |   |
| Kennwort*                       |                                                                  |   |
| <br>Kennwort-Wiederholung*      |                                                                  |   |

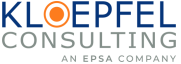

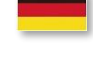

Bitte geben Sie die allgemeinen Daten Ihres Unternehmens und die Benutzer Ihres Unternehmens ein, die das Tool nutzen werden. Vergeben Sie dann Ihr eigenes Passwort und bestätigen Sie es mit einer wiederholten Eingabe.

Please enter the general data of your company and the users of your company who will use the tool. Then assign your own password and confirm it with a repeated entry.

| E-Mail*                | Das Passwort muss mindestens 8 Zeichen lang sein und<br>sollte Zahlen, Groß- und Kleinbuchstaben sowie<br>Sonderzeichen enthalten. |  |
|------------------------|----------------------------------------------------------------------------------------------------|--|
| Kennwort*              | The password must be at least 8 characters long and contain numbers, upper and lower case letters and special characters.          |  |
| Kennwort-Wiederholung* |                                                                                                    |  |

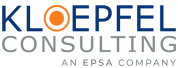

### Bitte vervollständigen Sie Ihre Unternehmensangaben.

Please complete your company information.

| Unternehmensangaben                   | Company Information |
|---------------------------------------|---------------------|
| Vollständige Unternehmensbezeichnung* | Company Name*       |
| Muster AG                             | Muster AG           |
| Тур*                                  | Type*               |
| Hersteller                            | Manufacturer        |
| Umsatzsteueridentifikationsnummer     | VAT Number          |
| DE 123456789                          | PL 123456789        |
| Gründungsjahr                         | Founding Year       |
| 2022                                  | 2022                |
| Straße + Hausnummer*                  | Street*             |
| Musterstraße 99                       | Musterstraße 99     |
| Postfach                              | P.O. Box            |
|                                       |                     |
| PLZ*                                  | ZIP code*           |
| 12345                                 | 12345               |
| Stadt*                                | City*               |
| Musterstadt                           | Musterstadt         |
|                                       |                     |

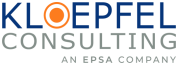

#### Bitte geben Sie die Ansprechpartner an, welche wir für die Anfragen verwenden dürfen.

Please indicate the contact person that we may use for inquiries.

Klicken Sie hier, um den primären Kontakt für Anfragen zu definieren

Click here to define the primary contact for inquiries

Klicken Sie auf diese Schaltfläche, um weitere Kontaktpersonen einzugeben

Click this button to enter further contact persons

| Contact Person              |
|-----------------------------|
|                             |
| Pavorite                    |
| tation*                     |
| Mr.                         |
| Name (First- and Lastname)* |
| x                           |
| Position                    |
|                             |
| Phone                       |
|                             |
| Mobile                      |
|                             |
| E-Mail                      |
|                             |
| Language 1                  |
| Please select *             |
| Language 2                  |
| Please select 🔹             |
|                             |
| + Add Contact Person        |
|                             |

### Wichtiger Hinweis zur Registrierung / Important note on registration

Wählen Sie bitte neben der Oberwarengruppe (Facility Management, IT, etc.) ebenfalls die Unterwarengruppen aus (Entsorgung, Industrie-PCs, etc.) indem Sie das Kästchen im blauen Kasten anklicken. Anschließend erscheinen die Unterwarengruppen.

Please to choose next to the main product group(s) and service(s) (facility management, IT, etc.) the sub product group(s) and service(s) (facility management, Industry-PC, etc.) by ticking the box in the blue bar. Afterwards the sub product group(s) and service(s) will appear.

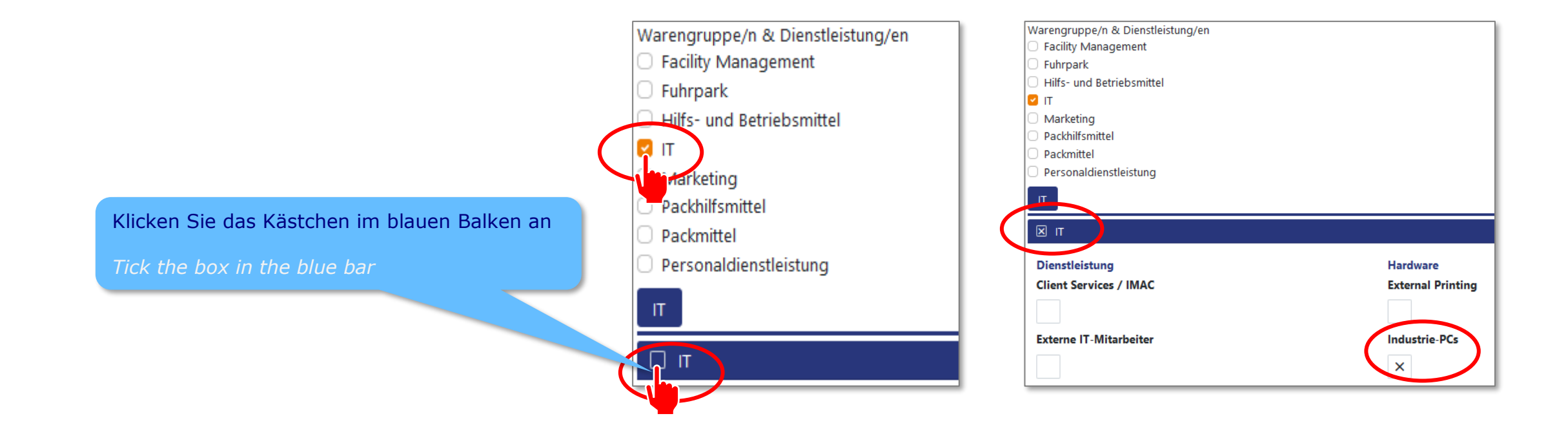

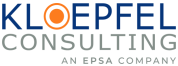

Bitte teilen Sie uns durch Ihre Auswahl mit, welche Warengruppe/n und Dienstleistung/en Sie anbieten. Optional können Sie eine Unternehmenspräsentation, einen Produktkatalog, Zertifikate/Gütesiegel uploaden und/oder Ihre TOP 5 Referenzkunden nennen.

With your selection, please let us know which product group(s) and service(s) you offer. Optionally, you can upload a company presentation, a product catalogue, certificates/seals of approval and/or name your TOP 5 reference customers.

Klicken Sie auf "Speichern", um die Registrierung abzuschließen

Hinweis: Vergessen Sie nicht zu **speichern**, sonst gehen alle Ihre Eingaben verloren, nachdem Sie die Seite verlassen haben.

Click this button "Save" to complete the registration process

Note: Do not forget to **save**, otherwise all your entries will be lost after you have left the page.

| Fuhrpark     IT     Marketing Bitte wählen Sie Ihr/e Lieferportfolio/Dienstleistungen  Firmenpräsentation (max. 3 MB)     Datei auswählen Keine Datei ausgewählt  Produktkatalog (max. 3 MB)     Datei auswählen Keine Datei ausgewählt  Zertifikate / Gütesiegel (max. 3 MB)     Datei auswählen Keine Datei ausgewählt  TOP 5 Referenzkunden  Speichern                                                                       | Facility Management                                     |  |
|----------------------------------------------------------------------------------------------------|---------------------------------------------------------|--|
| IT         Marketing         Bitte wählen Sie Ihr/e Lieferportfolio/Dienstleistungen         Firmenpräsentation (max. 3 MB)         Datei auswählen         Keine Datei ausgewählt         Produktkatalog (max. 3 MB)         Datei auswählen         Keine Datei ausgewählt         Zertifikate / Gütesiegel (max. 3 MB)         Datei auswählen         Keine Datei ausgewählt         TOP 5 Referenzkunden         Speichern | Fuhrpark                                                |  |
| Marketing         Bitte wählen Sie Ihr/e Lieferportfolio/Dienstleistungen         Firmenpräsentation (max. 3 MB)         Datei auswählen         Keine Datei ausgewählt         Produktkatalog (max. 3 MB)         Datei auswählen         Keine Datei ausgewählt         Zertifikate / Gütesiegel (max. 3 MB)         Datei auswählen         Keine Datei ausgewählt         TOP 5 Referenzkunden         Speichern            |                                                         |  |
| Bitte wählen Sie Ihr/e Lieferportfolio/Dienstleistungen  Firmenpräsentation (max. 3 MB)  Datei auswählen Keine Datei ausgewählt  Zertifikate / Gütesiegel (max. 3 MB)  Datei auswählen Keine Datei ausgewählt  TOP 5 Referenzkunden  Speichern                                                                                                    | Marketing                                               |  |
| Firmenpräsentation (max. 3 MB) Datei auswählen Keine Datei ausgewählt Produktkatalog (max. 3 MB) Datei auswählen Keine Datei ausgewählt Zertifikate / Gütesiegel (max. 3 MB) Datei auswählen Keine Datei ausgewählt TOP 5 Referenzkunden Speichern                                                                                                    | Bitte wählen Sie Ihr/e Lieferportfolio/Dienstleistungen |  |
| Firmenpräsentation (max. 3 MB)          Datei auswählen       Keine Datei ausgewählt         Produktkatalog (max. 3 MB)       Datei auswählen         Datei auswählen       Keine Datei ausgewählt         Zertifikate / Gütesiegel (max. 3 MB)       Datei auswählen         Datei auswählen       Keine Datei ausgewählt         TOP 5 Referenzkunden                                                                         |                                                         |  |
| Firmenpräsentation (max. 3 MB) Datei auswählen Keine Datei ausgewählt  Produktkatalog (max. 3 MB) Datei auswählen Keine Datei ausgewählt  Zertifikate / Gütesiegel (max. 3 MB) Datei auswählen Keine Datei ausgewählt  TOP 5 Referenzkunden  Speichern                                                                                                    |                                                         |  |
| Datei auswählen       Keine Datei ausgewählt         Produktkatalog (max. 3 MB)       Datei auswählen         Keine Datei ausgewählt       Zertifikate / Gütesiegel (max. 3 MB)         Datei auswählen       Keine Datei ausgewählt         TOP 5 Referenzkunden       .         Speichern       .                                                                                                    | Firmenpräsentation (max. 3 MB)                          |  |
| Produktkatalog (max. 3 MB)<br>Datei auswählen Keine Datei ausgewählt<br>Zertifikate / Gütesiegel (max. 3 MB)<br>Datei auswählen Keine Datei ausgewählt<br>TOP 5 Referenzkunden                                                                                                    | Datei auswählen Keine Datei ausgewählt                  |  |
| Produktkatalog (max. 3 MB)          Datei auswählen       Keine Datei ausgewählt         Zertifikate / Gütesiegel (max. 3 MB)                                                                                                    |                                                         |  |
| Datei auswählen       Keine Datei ausgewählt         Zertifikate / Gütesiegel (max. 3 MB)                                                                                                    | Produktkatalog (max. 3 MB)                              |  |
| Zertifikate / Gütesiegel (max. 3 MB)           Datei auswählen         Keine Datei ausgewählt           TOP 5 Referenzkunden         •           Speichern         •                                                                                                    | Datei auswählen Keine Datei ausgewählt                  |  |
| Datei auswählen     Keine Datei ausgewählt       TOP 5 Referenzkunden       Speichern                                                                                                    | Zertifikate / Gütesiegel (max, 3 MB)                    |  |
| TOP 5 Referenzkunden                                                                                                    | Datei auswählen Keine Datei ausgewählt                  |  |
| TOP 5 Referenzkunden                                                                                                    | •                                                       |  |
| Speichern                                                                                                    | TOP 5 Referenzkunden                                    |  |
| Speichern                                                                                                    |                                                         |  |
| Speichern                                                                                                    |                                                         |  |
| Speichern                                                                                                    |                                                         |  |
|                                                                                                    | Speichern                                               |  |

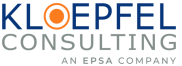

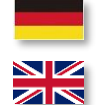

Sobald das Benutzerkonto erstellt ist, wird die folgende Meldung angezeigt:

As soon as the user account is created you will see the following message:

#### Registrierungsformular

### Registrierung eingereicht

Vielen Dank für die Übermittlung Ihrer Daten. Wir werden Ihre Einsendungen in Kürze bearbeiten und uns bei Ihnen zurückmelden.

### **Registration submitted**

Thank you for submitting your application. We will manually review your submission and get back to you shortly.

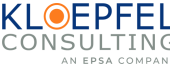

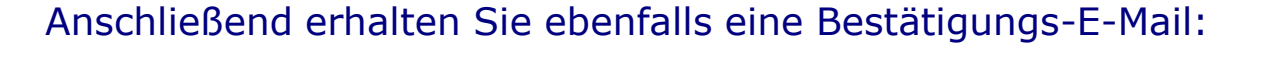

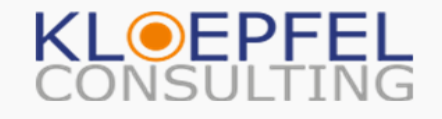

#### Hallo!

Vielen Dank für die Übermittlung Ihrer Daten. Wir werden Ihre Einsendungen in Kürze bearbeiten und uns bei Ihnen zurückmelden.

Sie können Ihre Registrierung zu einem späteren Zeitpunkt bearbeiten oder ergänzen.

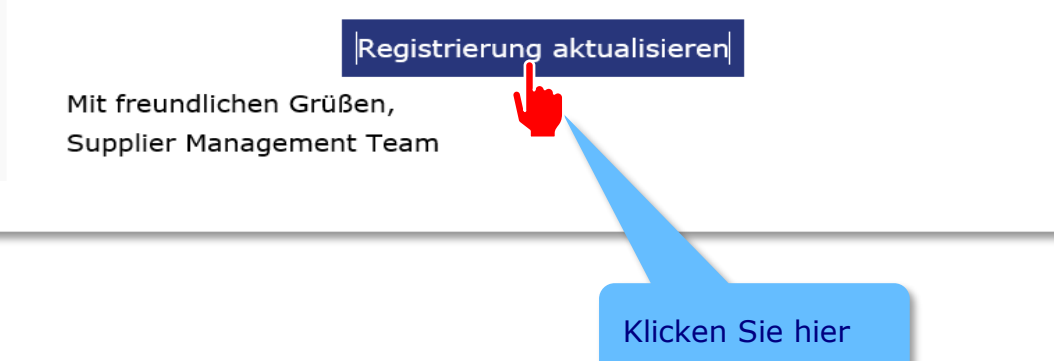

Following to this, you will also receive a confirmation email:

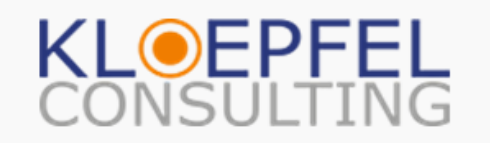

### Hello!

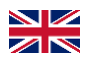

Thank you for submitting your application. We will manually review your submission and get back to you shortly.

You can still change and add to your form submission using this link:

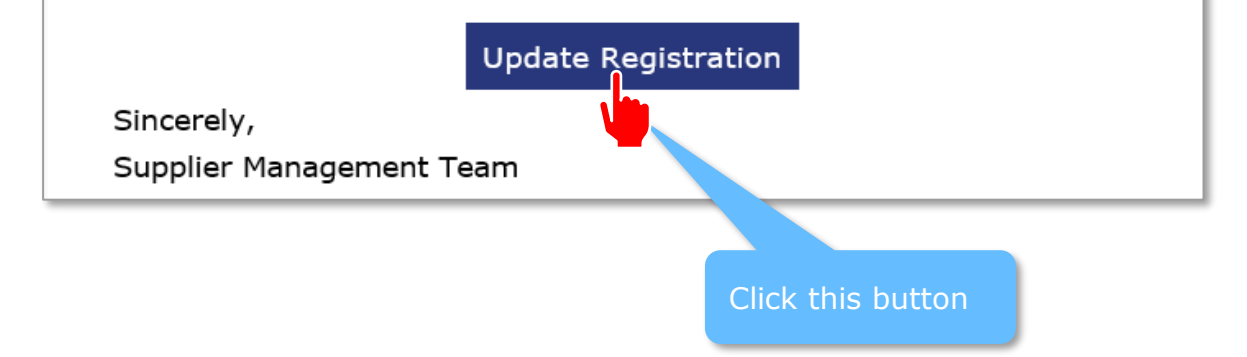

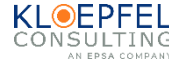

# **Inhalt / Contents**

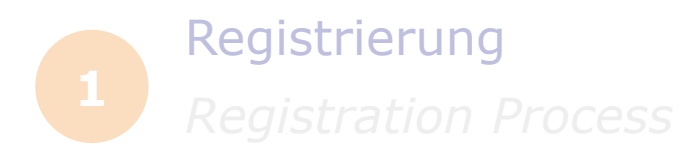

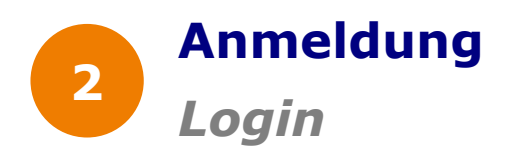

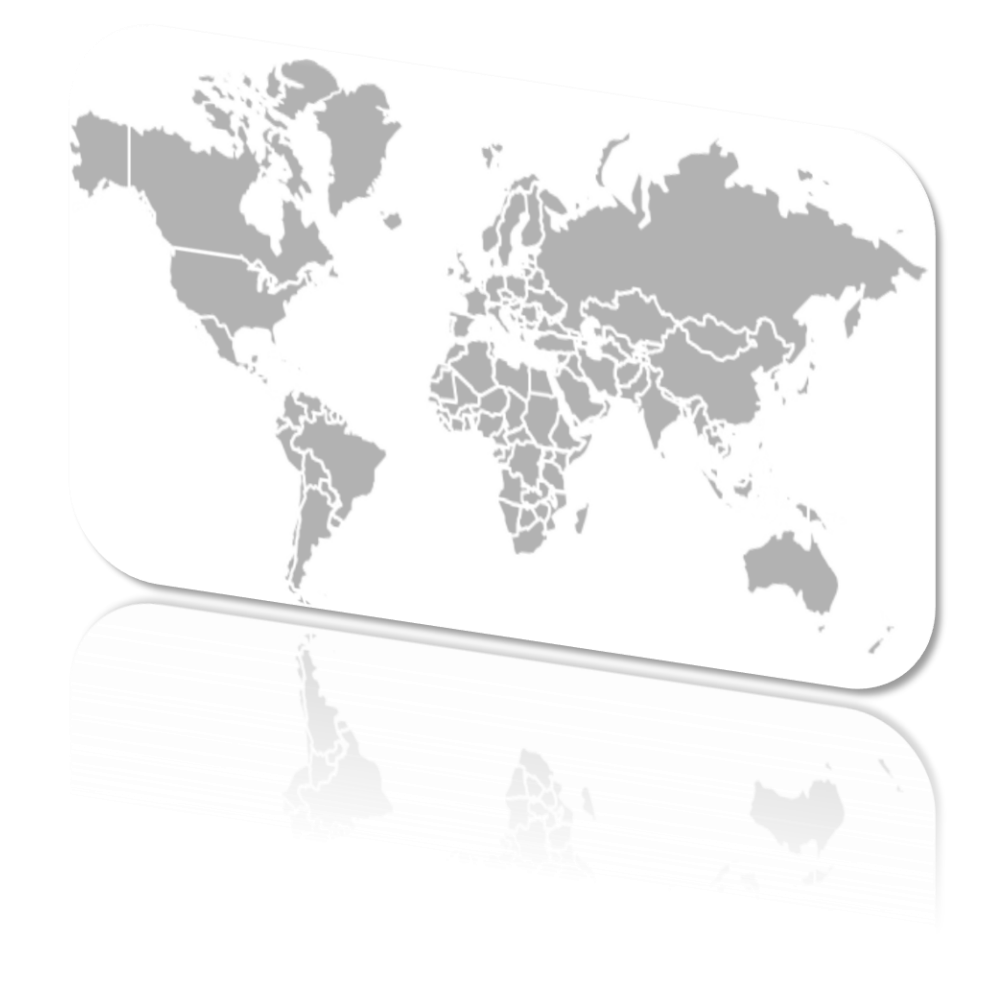

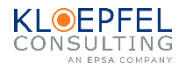

Anleitung Lieferantendatenbank / Manual supplier portal

# Anmeldung nach Registrierung / Login after registration

Öffnen Sie Ihren Webbrowser und geben Sie die Web-Adresse

Open your web browser and enter the web address

#### https://www.kc-supplierportal.de/

|             | Kloepfel-LieferantenDB |                             |  |
|-------------|------------------------|-----------------------------|--|
| (           | -                      | E-Mail                      |  |
| $\setminus$ |                        | Passwort                    |  |
|             | 🗆 Ar                   | nmeldedaten merken          |  |
|             | A                      | nmelden Passwort vergessen? |  |

Geben Sie hier Ihre E-Mail-Adresse und Ihr Passwort ein, die Sie bei der Registrierung angegeben haben.

Enter your e-mail address and password here, which you provided during registration.

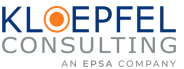

### Wir freuen uns auf die Zusammenarbeit

We look forward to working together

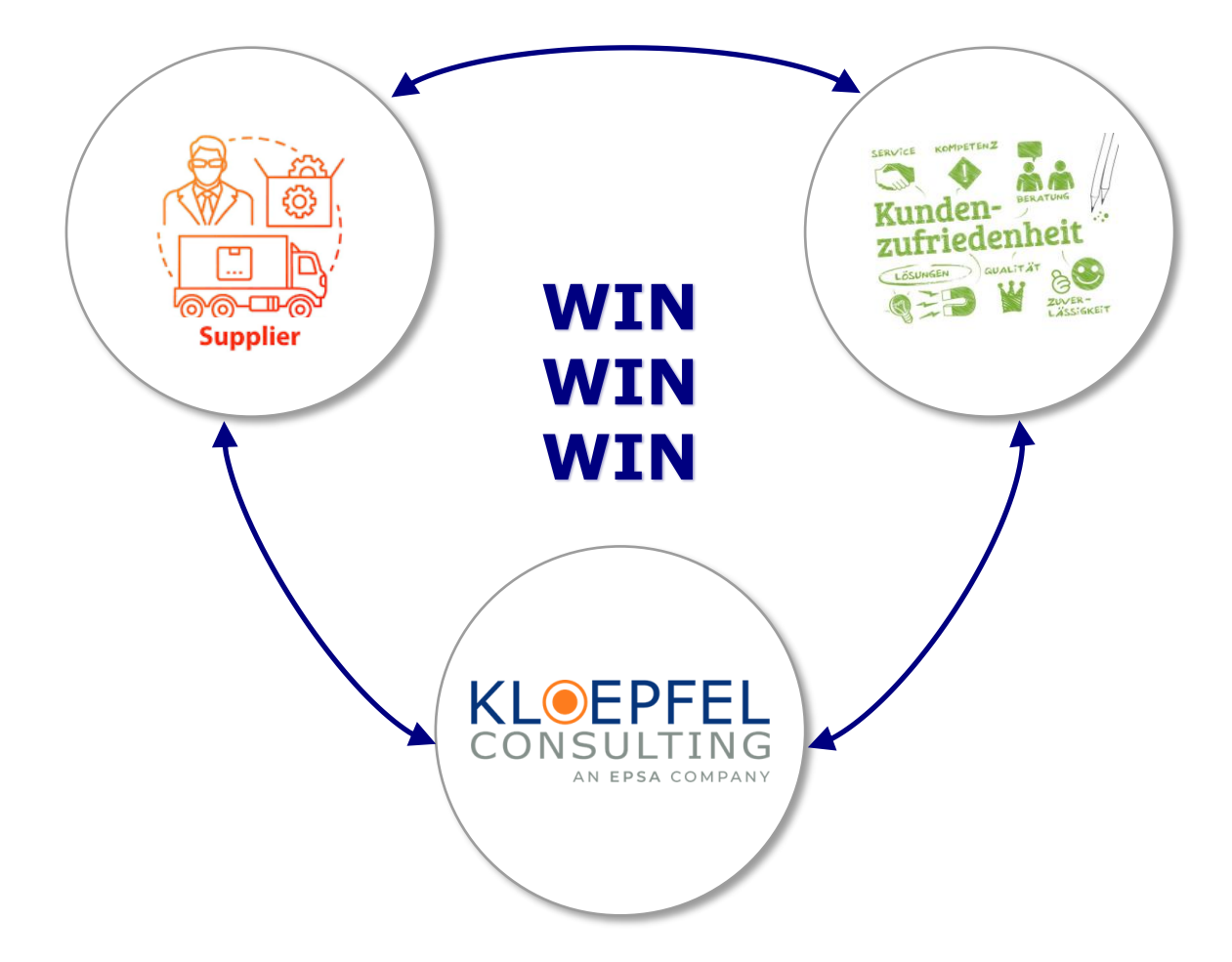

Office Düsseldorf 

Kloepfel Consulting GmbH

Pempelforterstrasse 50

40211 Düsseldorf

Germany

www.kloepfel-consulting.com

www.kloepfel-group.com

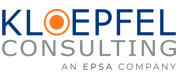

Vorstellung Kloepfel Consulting @ indirekter Bereich